## Day 4 Worksheet – Read mapping and visualization

Author: Qing Yang, 2021 Edited: Ariel Eraso, Lynn Sanford 2023

1. Make sure you have the following files in your .../day4/trimmomatic/ directory:

| [arer      | arer2562@ip-172-31-29-36 ~]\$ ls -lsh /scratch/Users/arer2562/day4/trimmomatic/ |   |          |          |      |     |    |       |                                        |  |
|------------|---------------------------------------------------------------------------------|---|----------|----------|------|-----|----|-------|----------------------------------------|--|
| total 169M |                                                                                 |   |          |          |      |     |    |       |                                        |  |
| 68M        | -rw-rw-r                                                                        | 1 | arer2562 | arer2562 | 68M  | Jul | 21 | 18:42 | chr21Eric_repA.RNA.end1.trimmed.fastq  |  |
| 672K       | -rw-rw-r                                                                        | 1 | arer2562 | arer2562 | 672K | Jul | 21 | 18:42 | chr21Eric_repA.RNA.end1.unpaired.fastq |  |
| 69M        | -rw-rw-r                                                                        | 1 | arer2562 | arer2562 | 69M  | Jul | 21 | 18:42 | chr21Eric_repA.RNA.end2.trimmed.fastq  |  |
| 588K       | -rw-rw-r                                                                        | 1 | arer2562 | arer2562 | 585K | Jul | 21 | 18:42 | chr21Eric_repA.RNA.end2.unpaired.fastq |  |
| 32M        | -rw-rw-r                                                                        | 1 | arer2562 | arer2562 | 32M  | Jul | 21 | 18:42 | trimlog                                |  |

2. Create new directory (mkdir) named hisat2, under .../day4/, for the output directory

for mapped reads.

```
[arer2562@ip-172-31-29-36 day4]$ mkdir hisat2
[arer2562@ip-172-31-29-36 day4]$ ls -lsh
total 16K
4.0K drwxrwxr-x 2 arer2562 arer2562 6.0K Jul 20 13:24 eofiles
4.0K drwxrwxr-x 2 arer2562 arer2562 6.0K Jul 20 16:11 hisat2
4.0K drwxrwxr-x 2 arer2562 arer2562 6.0K Jul 20 14:54 scripts
4.0K drwxrwxr-x 2 arer2562 arer2562 6.0K Jul 20 13:24 trimmomatic
[arer2562@ip-172-31-29-36 day4]$
```

3. IF your gitpull fails you can also wget the d4\_mapping script from the sread2023 github to your scripts directory from raw.githubusercontent.com/Dowell-

Lab/sr2023/main/day04/scripts/d4 mapping.sbatch

If successful screen should look like this:

```
--2023-07-26 15:14:55-- https://raw.githubusercontent.com/Dowell-Lab/sr2023/main/day04/scripts/d4_mapping.sbatch
Resolving raw.githubusercontent.com (raw.githubusercontent.com)... 185.199.111.133, 185.199.108.133, 185.199.109.133,
.
Connecting to raw.githubusercontent.com (raw.githubusercontent.com)|185.199.111.133|:443... connected.
HTTP request sent, awaiting response... 200 OK
Length: 2714 (2.7K) [text/plain]
Saving to: 'd4_mapping.sbatch'
100%[======>] 2,714 --.-K/s in 0s
```

2023-07-26 15:14:55 (69.1 MB/s) - 'd4\_mapping.sbatch' saved [2714/2714]

4. Edit the new "d4\_mapping.sbatch" using the text editor **vim**. First, edit the SBATCH configuration to meet the needs of read mapping:

- a. Change the name of the job to something more useful, such as "hisat2\_mapping".
- b. Replace <EMAIL> with your own email address to which you want to receive any notifications.
- c. Replace <USERNAME> with your own username to complete the path directory to where to store the error and output files.
- d. Complete the following fields: nnodes, ntasks, mem and time. Hisat2 can use multiple processors per input file. So, 1 node, 8 tasks/processors/CPUs, 2 Gb for memory and 90 minutes for wall-time should be enough.

| #!/bin/bash                                              |                                     |
|----------------------------------------------------------|-------------------------------------|
| #SBATCHjob-name=d4_mapping                               | # Job name                          |
| #SBATCHmail-type=ALL                                     | # Mail events (NONE, BEG            |
| #SBATCHmail-user= <your_email_here></your_email_here>    | # Where to send mail                |
| #SBATCHnodes=1                                           | # Number of nodes reques            |
| #SBATCHntasks=8                                          | # Number of CPUs (proces            |
| #SBATCHmem=2gb                                           | # Memory limit                      |
| #SBATCHtime=01:30:00                                     | <pre># Time limit hrs:min:sec</pre> |
| #SBATCHpartition=short                                   | <pre># Partition/queue reques</pre> |
| #SBATCHoutput=/scratch/Users/ <username>/day4</username> | 4/eofiles/%x.%j.out                 |
| laced with job_name and the %j by the job id             |                                     |
| #SBATCHerror=/scratch/Users/ <username>/day4,</username> | /eofiles/%x.%j.err                  |

5. Next, assign path variables. In this case, we will specify two directories, both under **DATADIR**. **TRIM** stores the directory path to trimmed reads. **HISAT2** stores the directory path to output mapped reads.

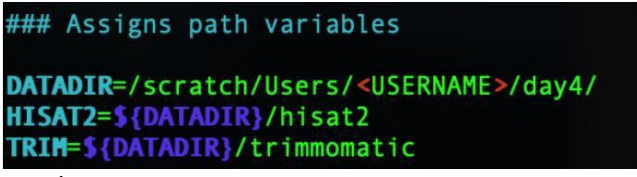

6. Next, load the modules/software needed for mapping reads and file conversion:

### Loads modules
module load hisat2/2.1.0
module load samtools/1.8

7. And finally, specify the read mapping and file conversion commands. Note that you could instead break up the command onto many lines using the character "\" at the end of every line. These \ characters are ignored by the computer, but will help you identify each part of the command more easily:

NOTE: The genome index is located at

```
/scratch/Shares/public/genomes/hisatfiles/hg38/HISAT2/genome
```

mode, then type in :wq to save and quit vim.

9. Now that the job script is complete, submit the job by type in *sbatch* command. While waiting for the job to execute, you can check the job status using the command *squeue -u* <*IISERNAME*><sup>.</sup>

| <b>VUSENIA</b> | L7.       |             |          |          |    |      |       |                  |    |
|----------------|-----------|-------------|----------|----------|----|------|-------|------------------|----|
| -bash-4.2\$    | sbatch r  | mapping.sba | atch     |          |    |      |       |                  |    |
| Submitted b    | oatch job | b 7730124   |          |          |    |      |       |                  |    |
| -bash-4.2\$    | squeue -  | -u qiya9811 | Į.       |          |    |      |       |                  |    |
|                | JOBID     | PARTITION   | NAME     | USER     | ST | TIME | NODES | NODELIST (REASON | I) |
|                | 7730124   | short       | hisat2_m | qiya9811 | R  | Θ:07 | 1     | fijinode-12      |    |

10. Finally, check the output directory .../day4/hisat2/ - there should be 5 different files:

| -bash-4.2\$ ls -1 | sh |          |             |      |     |    |       |                                     |
|-------------------|----|----------|-------------|------|-----|----|-------|-------------------------------------|
| total 172M        |    |          |             |      |     |    |       |                                     |
| 1.0K -rw-rw-r+    | 1  | qiya9811 | dowelldegrp | 613  | Jul | 13 | 16:33 | chr21Eric_repA.hisat2_maptstats.txt |
| 24M -rw-rw-r+     | 1  | qiya9811 | dowelldegrp | 24M  | Jul | 13 | 16:33 | chr21Eric_repA.RNA.bam              |
| 127M -rw-rw-r+    | 1  | qiya9811 | dowelldegrp | 127M | Jul | 13 | 16:33 | chr21Eric_repA.RNA.sam              |
| 19M -rw-rw-r+     | 1  | qiya9811 | dowelldegrp | 19M  | Jul | 13 | 16:33 | chr21Eric_repA.RNA.sorted.bam       |
| 1.7M -rw-rw-r+    | 1  | giya9811 | dowelldegrp | 1.7M | Jul | 13 | 16:33 | chr21Eric repA.RNA.sorted.bam.bai   |

11. To visualize the mapped reads using IGV, you will need to transfer the sorted.bam and sorted.bam.bai files to your local machine. **rsync** the files from the AWS using a terminal on your local machine. Note that here, I've navigated to the directory for my desktop before rsyncing (Windows machine).

lsanford@DESKTOP-3GP5MRN:/mnt/c/Users/lsanford/Desktop\$ rsync lynn-sanford@3.136.149.251:
/scratch/Users/lynn-sanford/day4/hisat2/chr21Eric\_repA.RNA.sorted\* ./